IT-SERVICES Support Center

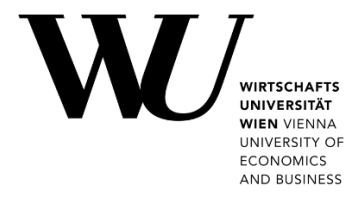

## ANDROID & GMAIL

Setting up Email Office 365

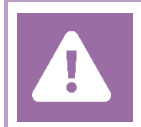

**Before setting up**, please check in the Controlpanel which email account you have (MS Exchange, Office365, IMAP). This ensures that these instructions can be applied to your account: **controlpanel.wu.ac.at** > My email > Email info

Details about your Office 365 email account are provided at https://short.wu.ac.at/office365-en.

PLEASE NOTE Connection data for a manual setup are provided at **https://webapp.wu.ac.at**. In the webmail application go to **Settings \$ Mail > Accounts > POP and IMAP**.

## Setting up your Office 365 email account with Gmail

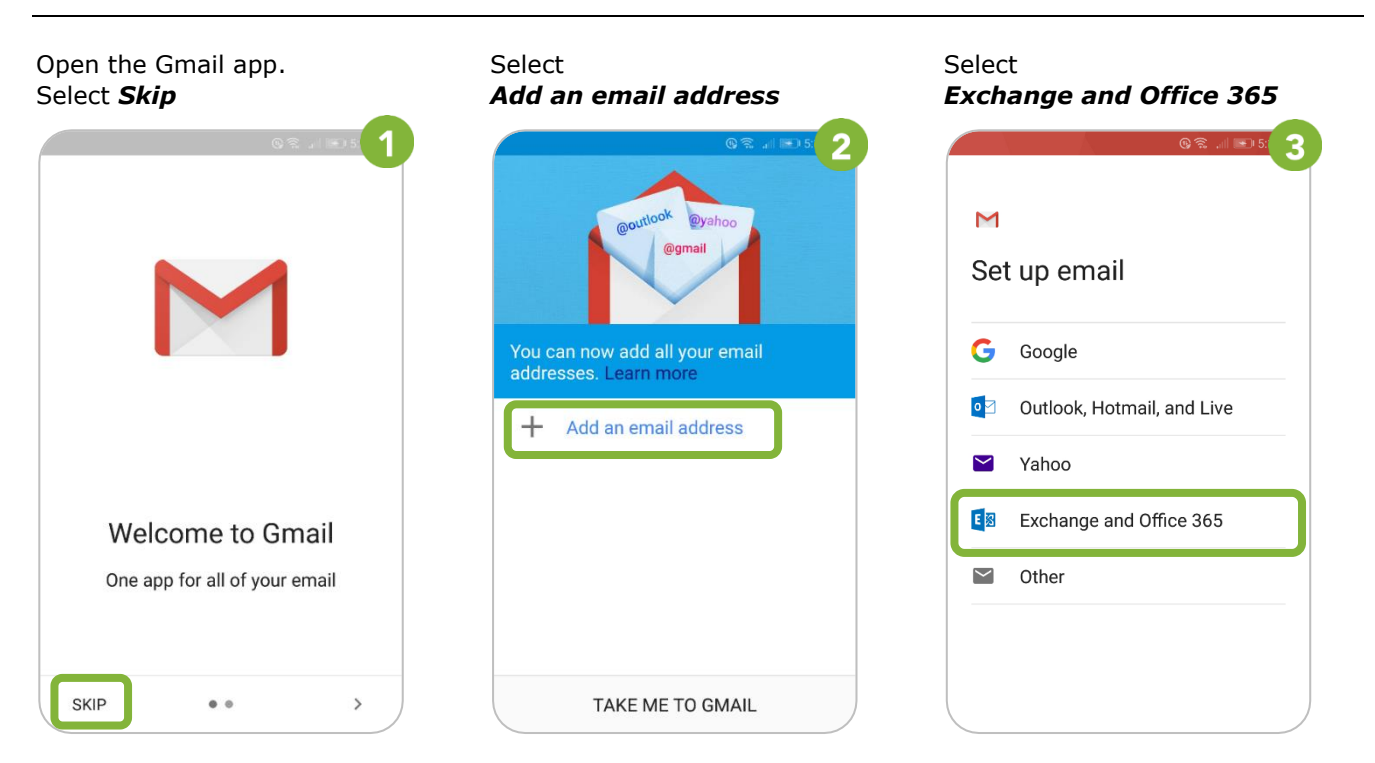

## Enter your *WU email address*. Then select **Next**

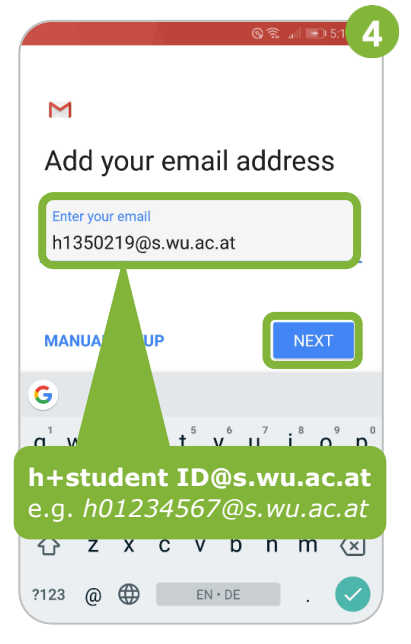

Enter your *WU account password*. Then select **Next** 

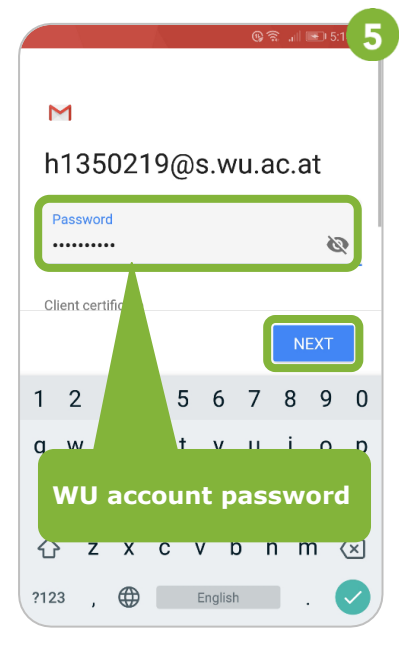

Accept the remote security

Select **OK** to allow the redirect for "autodiscover".

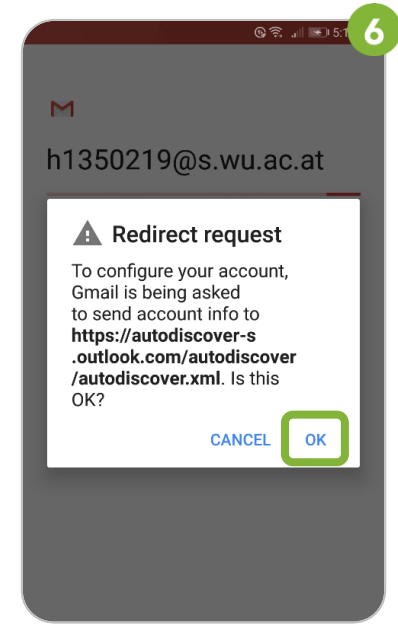

Check entries for *username* and *server*. Then select **Next** 

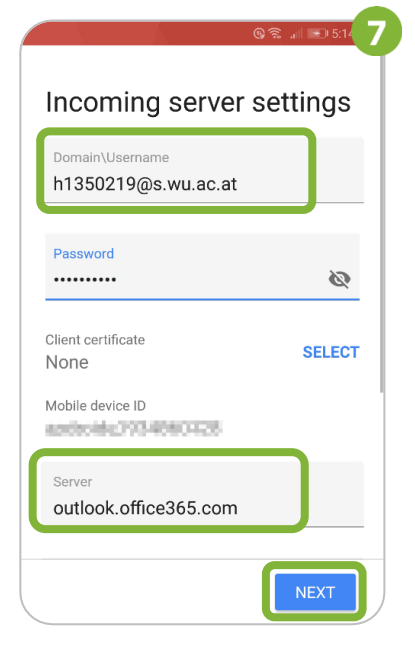

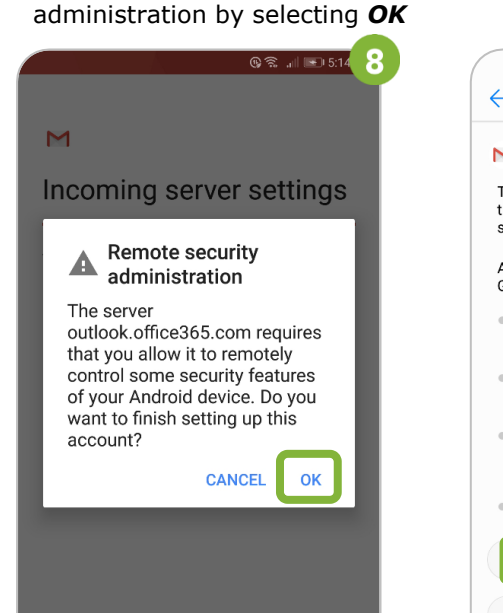

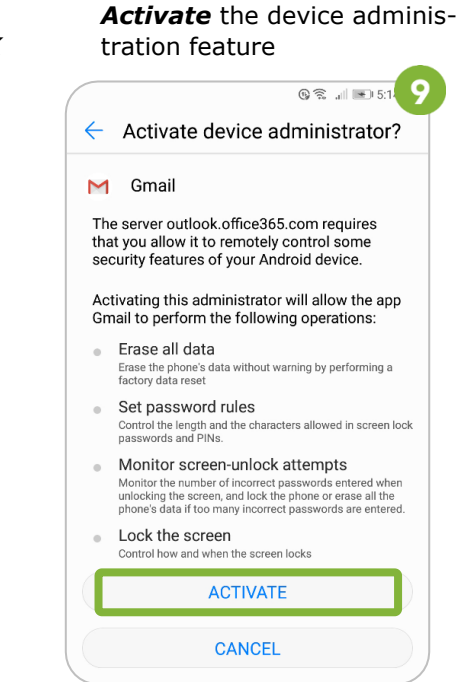

IMPORTANT

If access on your device is not protected by a **device password** yet, you *may be prompted* to set one. Please set a password in order to retrieve emails from the server.

You can define an account name. Select **Next**.

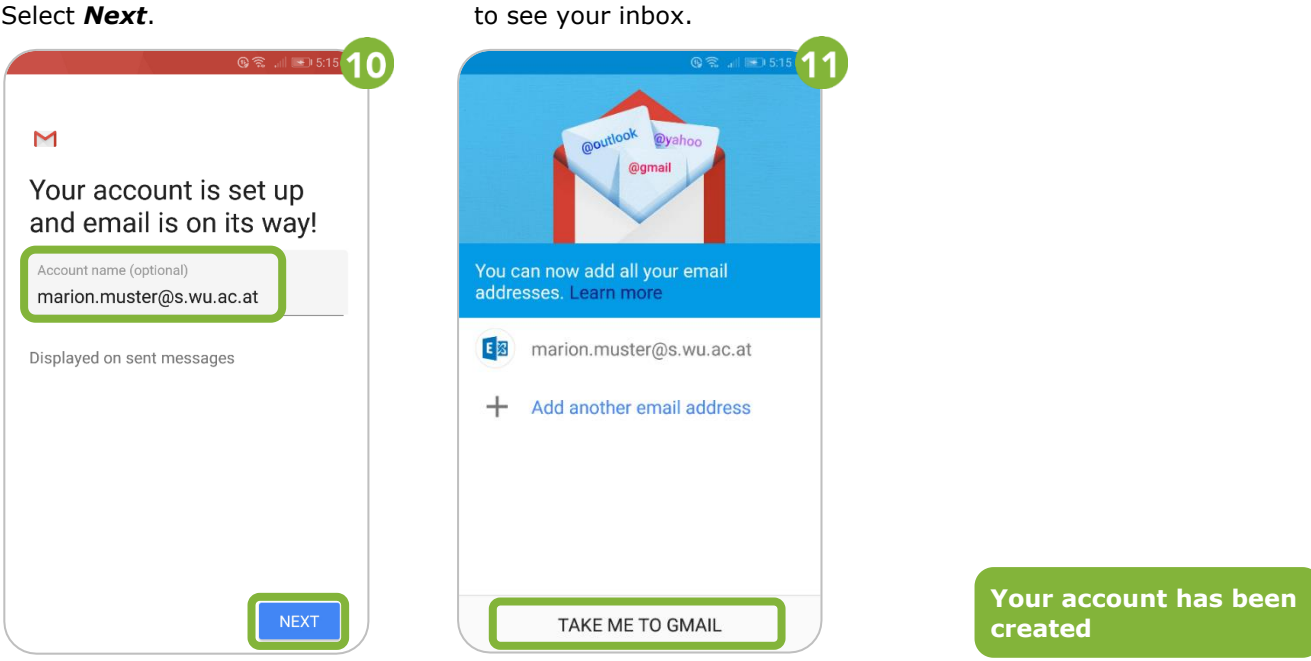

Select Take me to Gmail in order

## **Feedback and Support**

The **IT Support Center** at the Vienna University of Economics and Business is the first point of contact for WU faculty, staff, and students in all IT-related matters. We are available to provide additional help and are also interested in your feedback on these instructions.

| Hotline      | +43 1 313 36 - 3000             |
|--------------|---------------------------------|
| Email        | hotline@wu.ac.at                |
| Availability | short.wu.ac.at/it-support-hours |
| Website      | www.wu.ac.at/en/it/support      |

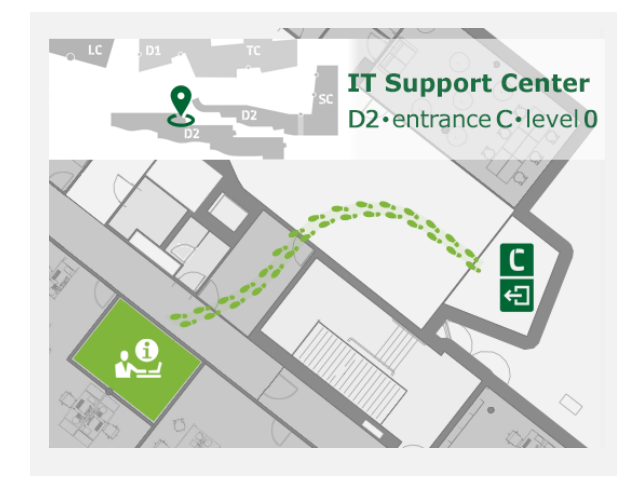